#### **liprad** | Imprimir un recibo en otro idioma - sólo Espana <sub>Olaf Jordt</sub>

Bienvenido a la aplicación POS de DISH. En este tutorial, te mostraremos cómo imprimir un recibo en un idioma diferente al de su POS. Es decir, euskera/catalán. Primero, abre cualquier mesa de tu elección.

# **iorad** Imprimir un recibo en otro idioma - sólo Espana

Olaf Jordt

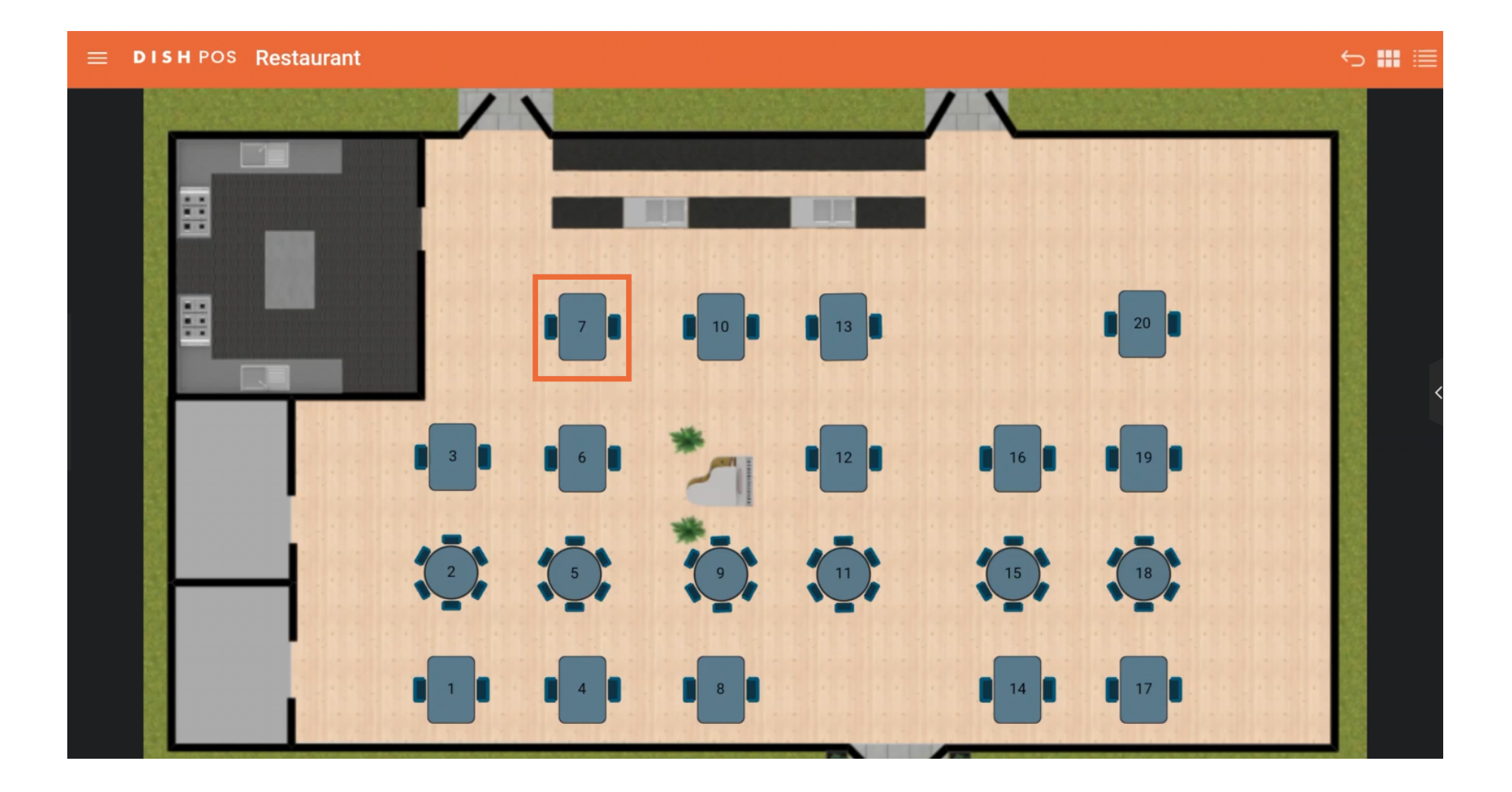

## **liprad** | Imprimir un recibo en otro idioma - sólo Espana <sub>Olaf Jordt</sub>

Tras realizar tu pedido, pulsa sobre el método de pago que prefieras. En este ejemplo, hemos pulsado sobre CASH.

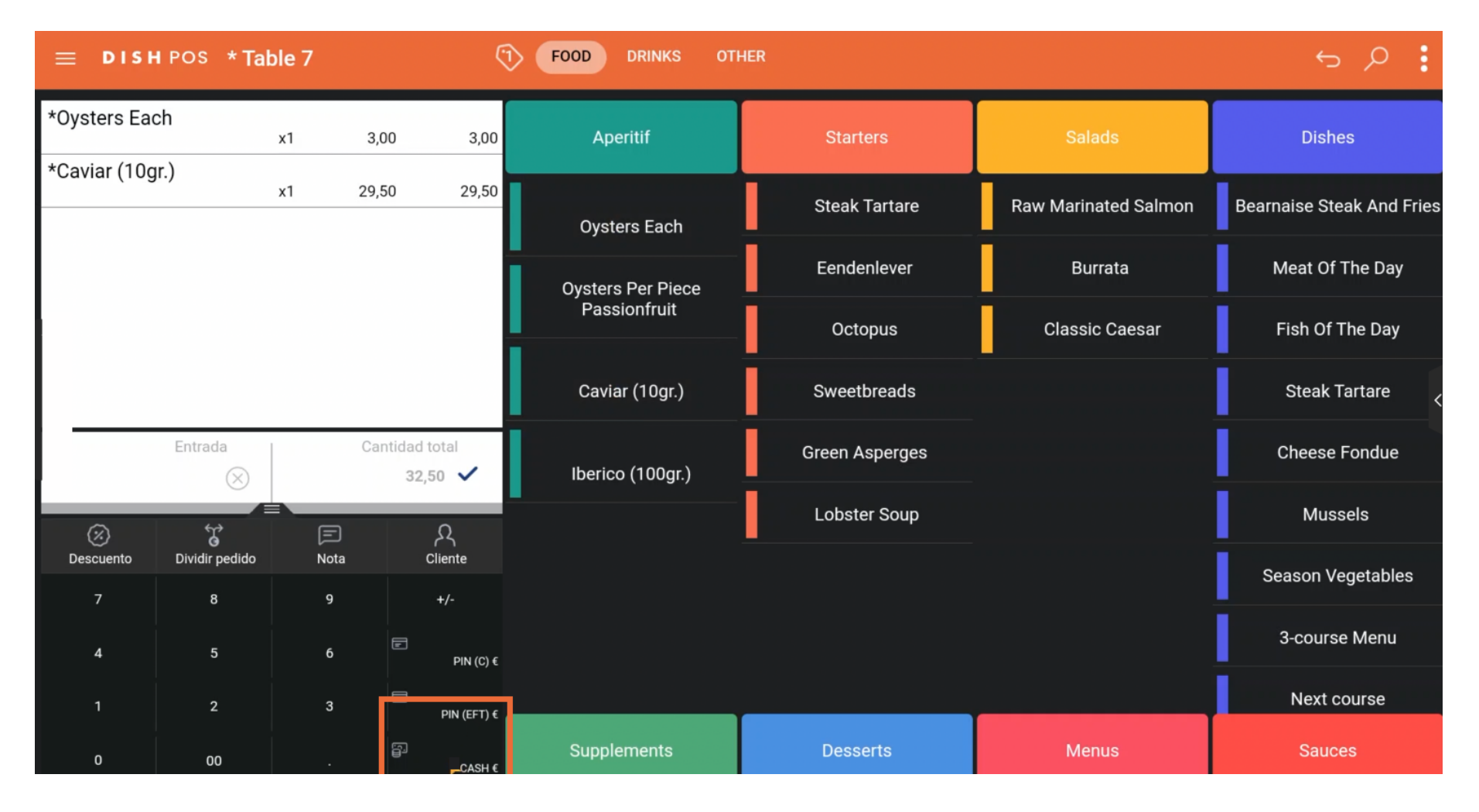

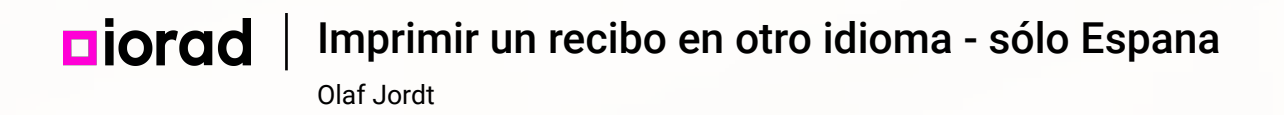

Una vez cerrado el pedido, pulsa sobre el menú de la parte superior izquierda.

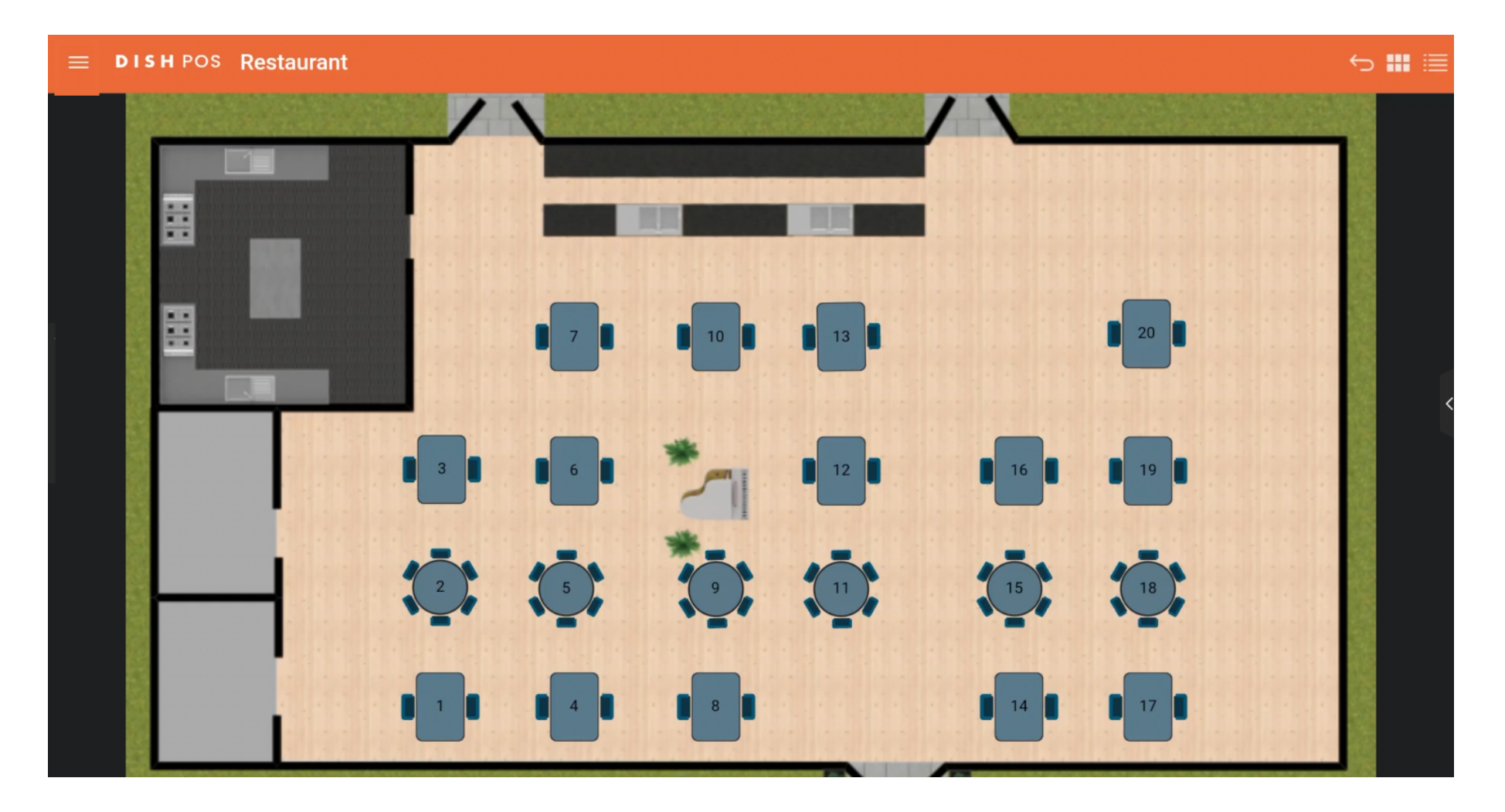

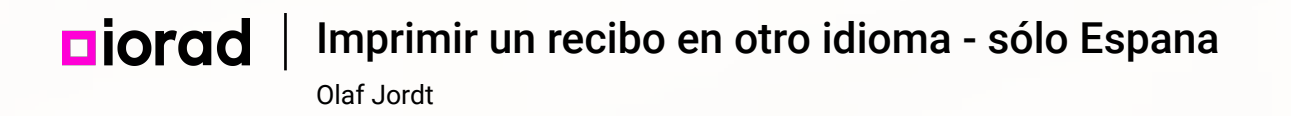

## Desplázate hacia abajo y pulsa sobre Volver a imprimir/ Reabrir pedido.

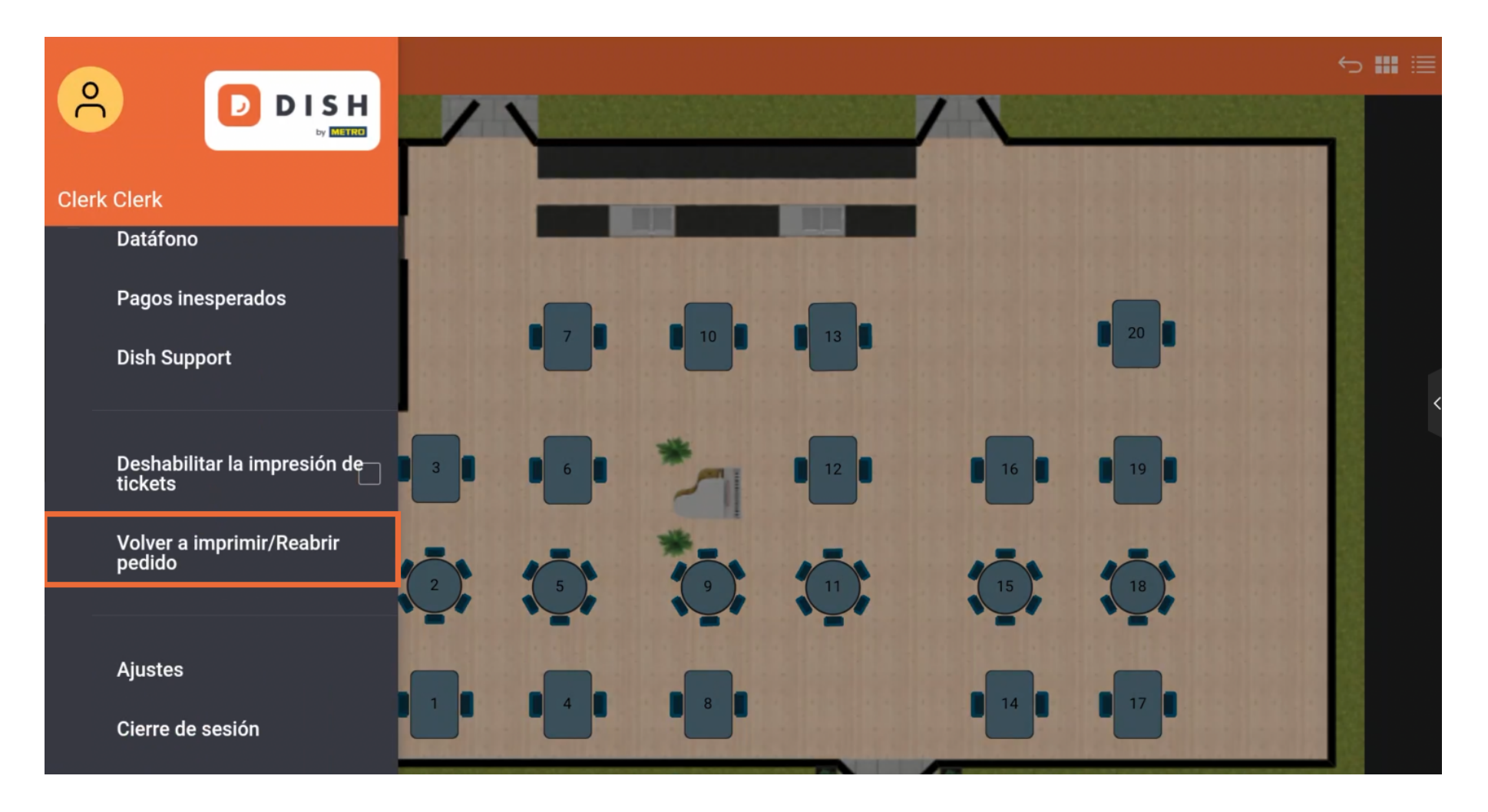

## **liprad** Imprimir un recibo en otro idioma - sólo Espana <sub>Olaf Jordt</sub>

A continuación, aparecerá una ventana con todos los pedidos abiertos. Selecciona el pedido que deseas.

| Seleccionar un pedido        |                                                   |                 |                                              |
|------------------------------|---------------------------------------------------|-----------------|----------------------------------------------|
| #91 Table 7 / Clerk<br>13:34 | € 32,50<br>Oysters Each<br>Caviar (10gr.)<br>Cash | x1 3,<br>x1 29, | 00 3,00<br>50 <u>29,50</u><br>32,50<br>32,50 |
| Opciones de impresión        | Reabrir pedido                                    | Imprimir duplic | ado                                          |

## **liprad** Imprimir un recibo en otro idioma - sólo Espana <sub>Olaf Jordt</sub>

## Después, pulsa sobre Opciones de impresión.

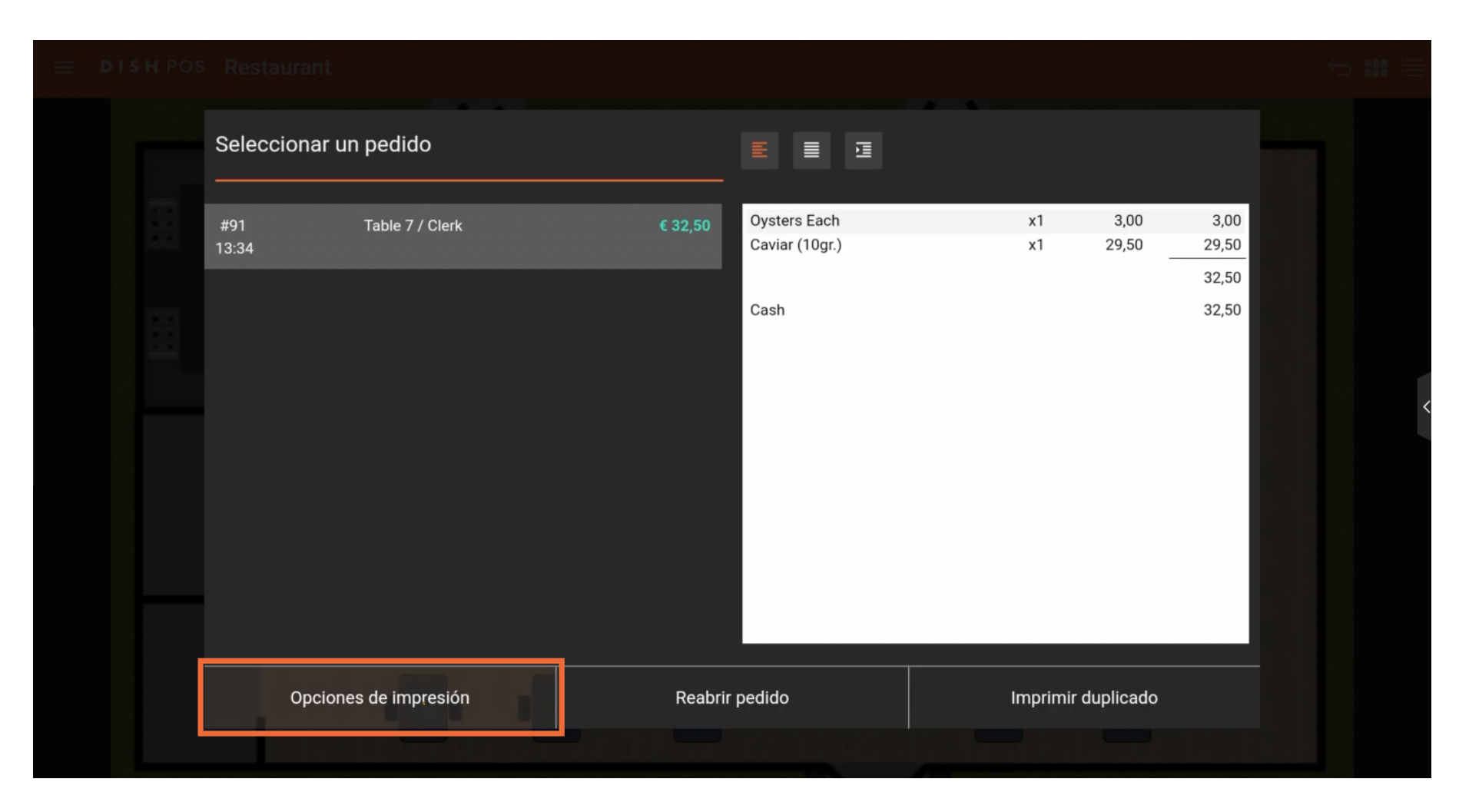

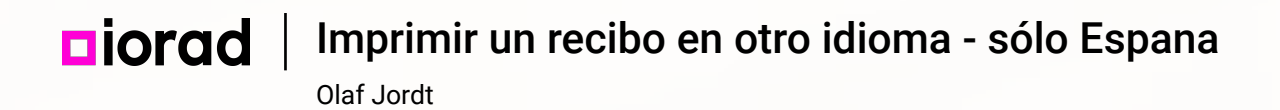

A continuación, aparecerá una ventana con todos los idiomas disponibles en España. Selecciona tu idioma favorito pulsando sobre él.

|  |  | Seleccione un idioma<br>español [idioma por defecto de la tienda] |  |  |  |  |  |  |
|--|--|-------------------------------------------------------------------|--|--|--|--|--|--|
|  |  | Cancelar                                                          |  |  |  |  |  |  |
|  |  |                                                                   |  |  |  |  |  |  |

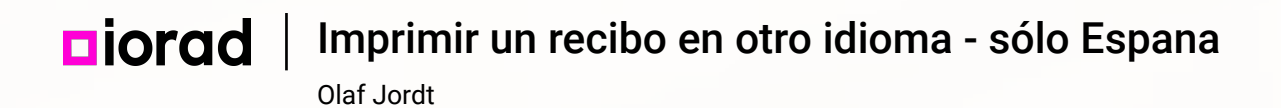

Una vez seleccionado el idioma, aparecerá un pequeño mensaje. Ya está. Has completado el tutorial y ahora sabes cómo imprimir un recibo en un idioma diferente al de tu terminal punto de venta.

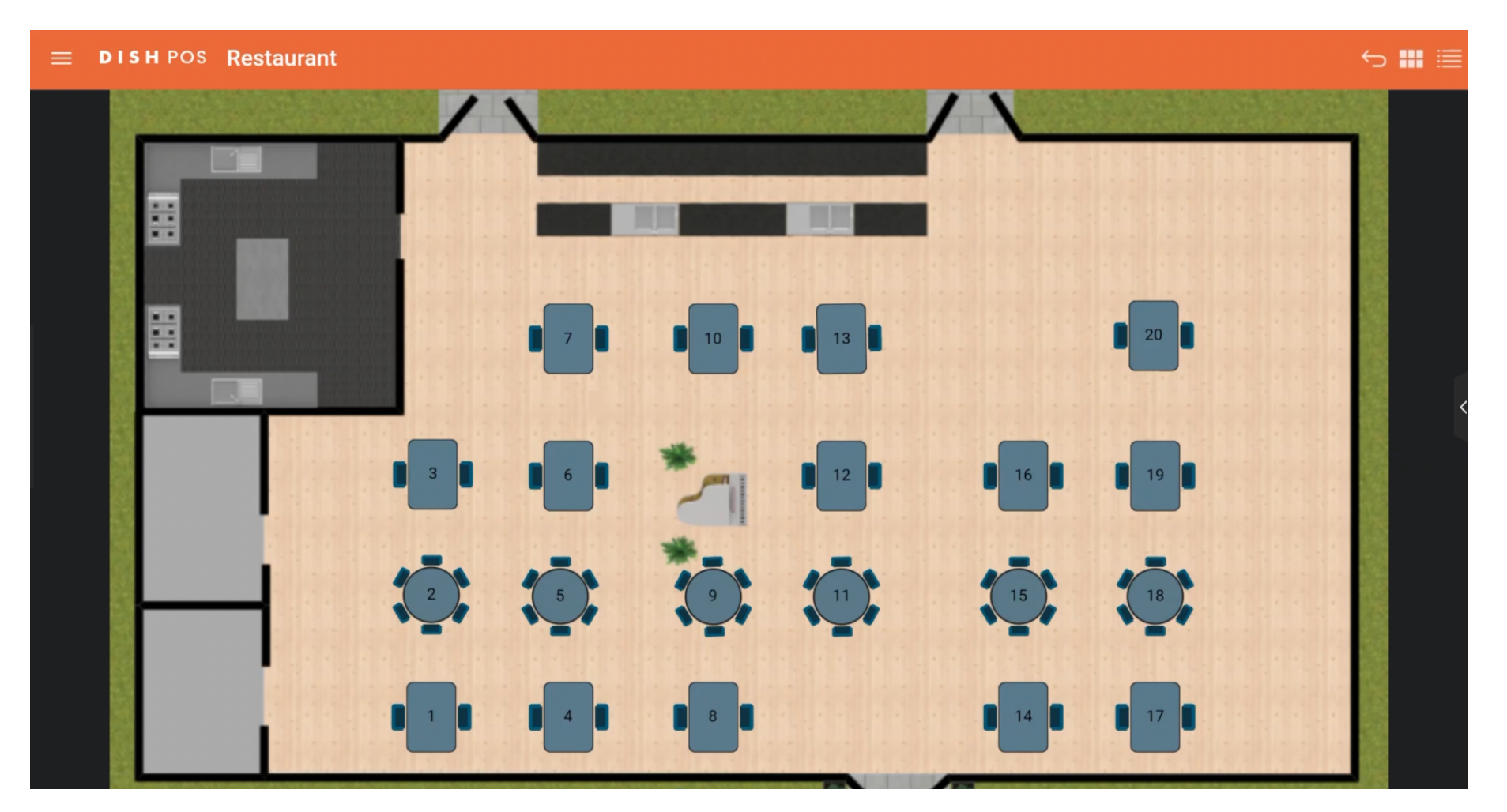

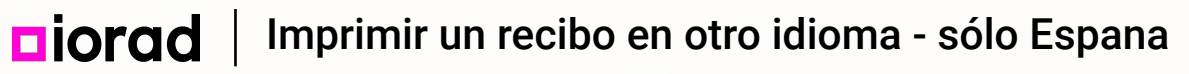

Olaf Jordt

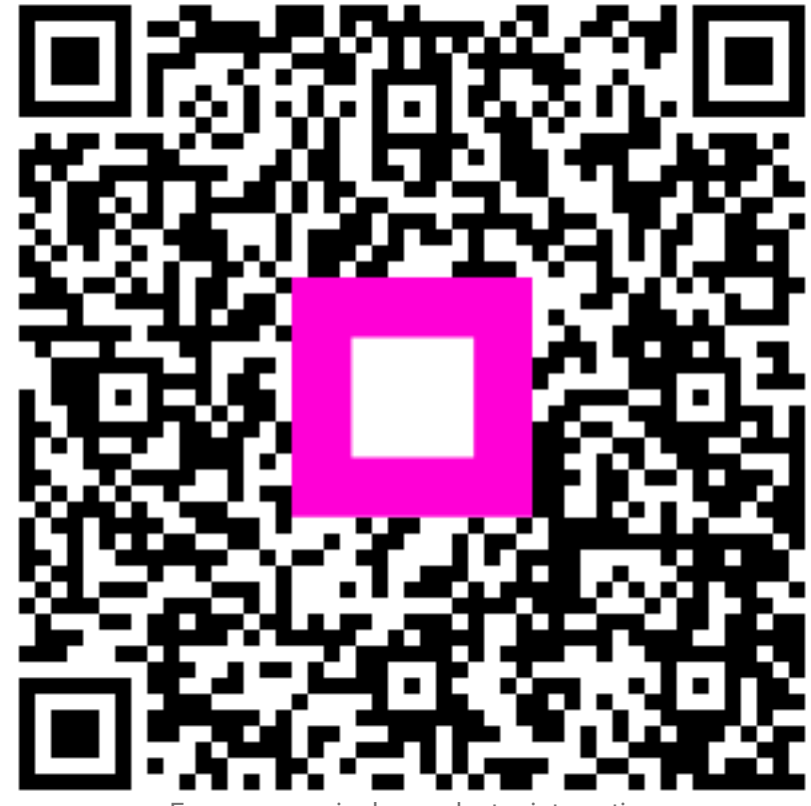

Escanee para ir al reproductor interactivo